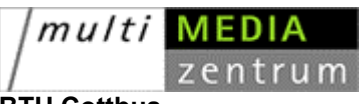

BTU Cottbus Multimedia–Zentrum

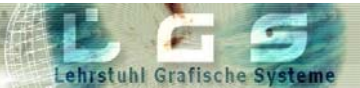

BTU Cottbus Lehrstuhl Grafische Systeme

# Kurzleitfaden zur Nutzung von CLIX

## in der Vorlesung

## "Bildanalyse und Bildverstehen"

Cottbus, 18.05.03

#### 1. Anmelden / Abmelden

- 1) URL : Das CLIX-System können Sie unter der URL: <u>http://aruba.mmz.tu-cottbus.de/</u> erreichen.
- 2) Wenn Sie bereits einen Anmeldenamen und ein Kennwort besitzen, können Sie sich direkt über die Portalseite von CLIX anmelden. Wenn Sie in CLIX angemeldet sind, können Sie sich jederzeit wieder abmelden, unabhängig davon, auf welcher Seite Sie sich gerade befinden.
  - > In CLIX anmelden

|                     | Herzlich Willkommen beim CLIX Portal     |
|---------------------|------------------------------------------|
|                     | Top-News                                 |
|                     | Zur Zeit ist keine Top-News eingestellt. |
|                     |                                          |
|                     | Weitere News                             |
| Login:              | Es sind zur Zeit keine News eingestellt. |
| Sprache             |                                          |
| Deutsch 💌           |                                          |
| Anmeldename         |                                          |
| Test-Name           |                                          |
| Kennwort            |                                          |
|                     |                                          |
| Eingabe             |                                          |
| Kennwort vergessen? |                                          |

CLIX Portalseite – In CLIX anmelden

- Wählen Sie links auf der Portalseite von CLIX in dem Feld "Sprache" "Deutsch" aus.
- II. Geben Sie darunter in dem Feld "Anmeldename" Ihren Anmeldenamen ein, hier z.B. "Test-Name".
- III. Geben Sie darunter in dem Feld "Kennwort" Ihr Kennwort ein.

Achtung : Beachten Sie bei der Eingabe Ihres Anmeldenamens und Ihres Kennworts die Groß- und Kleinschreibung. Bei falscher Schreibweise erhalten Sie keinen Zugang zu CLIX, und die Meldung "Anmeldename oder Kennwort falsch" wird angezeigt !

IV. Klicken Sie darunter auf ><u>Eingabe</u>< . Die Startseite von CLIX wird geöffnet.

|                         | Home   Sitemap   Feedback   Abmelden | CLIX 🔼                                                                   |
|-------------------------|--------------------------------------|--------------------------------------------------------------------------|
|                         | Willkommen Dexu Zhao                 |                                                                          |
| Mein Bereich            | News                                 | Meine Lerneinheiten                                                      |
| Vorlesungen und Inhalte | Zurzeit gibt es keine Nachrichten.   | 🐧 Meine Termine                                                          |
| Kommunikation           |                                      | Zurzeit sind keine Termine für Sie eingetragen.                          |
| Who-is-Who              |                                      | Landen bina keine Fernine far bie eingenägen.                            |
| Online-Hilfe            |                                      | Meine Vorlesungen                                                        |
| Inhaltsverwaltung       |                                      | Bildanalyse und Bildverstehen [Neue Einträge]                            |
| CLIX-Statistiken        |                                      | Maina Communities                                                        |
|                         |                                      | Mene communues     O00011: Arbeitsgruppe der Tutoren [Neue     Einträge] |
|                         |                                      |                                                                          |

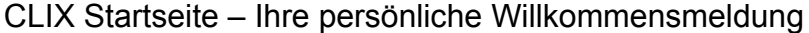

#### > Aus CLIX abmelden

Sie können CLIX jederzeit verlassen, unabhängig davon, auf welcher Seite Sie sich gerade befinden. Oben auf dem Bildschirm finden Sie über jeder Seite den Eintrag "Abmelden".

- i. Bewegen Sie den Mauszeiger auf >Abmelden< (oben auf der Seite). Der Mauszeiger nimmt die Form einer Hand an.
- ii. Klicken Sie auf die linke Maustaste. Sie verlassen CLIX, und die Portalseite wird angezeigt.

#### 2. Material–Download

Nachdem Sie in CLIX angemeldet sind, finden Sie links in Ihrem Browser-Fenster die Navigationsleiste.

### > Vorlesungsscripte \ Übungen \ Downloads

i. Bewegen Sie den Mauszeiger auf >Mein Bereich< .

#### ii. Klicken Sie auf die linke Maustaste.

Im Folgenden werden die Inhalte aufgelistet.

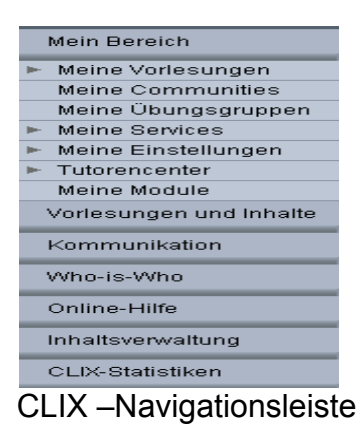

#### iii. Klicken Sie darunter auf >Meine Vorlesungen<.

Im Folgenden werden die Inhalte aufgelistet.

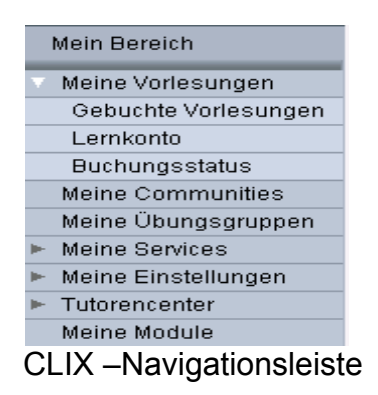

V. Klicken Sie darunter auf ><u>Gebuchte Vorlesungen</u>< . Die "Gebuchte Vorlesungen"-Seite von CLIX wird geöffnet.

|                                       | Gebuchte Vorlesungen                       |                                                    |                       |  |
|---------------------------------------|--------------------------------------------|----------------------------------------------------|-----------------------|--|
| Mein Bereich                          | Gebuchte Vorlesungen Hier effahren Sie, zu | ı welchen Vorl                                     | esungen Sie angemelde |  |
| <ul> <li>Meine Vorlesungen</li> </ul> | eine Vorlesung start                       | eine Vorlesung starten wollen, klicken Sie auf den |                       |  |
| Gebuchte Vorlesungen                  |                                            |                                                    |                       |  |
| Lernkonto                             |                                            |                                                    |                       |  |
| Buchungsstatus                        | Vorlesungsname 🔽                           | Punktzahl                                          | Buchungsart ②         |  |
| Meine Communities                     |                                            |                                                    | 0. Pr                 |  |
| Meine Übungsgruppen                   | Bildanalyse und Bildverstehen              |                                                    | Ÿ <b>←</b> 坚          |  |
| Meine Services                        |                                            |                                                    |                       |  |
| Meine Einstellungen                   |                                            |                                                    |                       |  |
| <ul> <li>Tutorencenter</li> </ul>     |                                            |                                                    |                       |  |
| Meine Module                          |                                            |                                                    |                       |  |

CLIX – "Gebuchte Vorlesungen"-Seite

VI. Bewegen Sie den Mauszeiger auf ><u>Vorlesungsname</u> <. Klicken Sie darunter auf ><u>Bildanalyse und Bildverstehen</u>< . Die "Vorlesung Bildanalyse und Bildverstehen"-Seite von CLIX wird geöffnet.

|                         | -          | _           | _          | _               |                    | _              | _              | _              |                                             |
|-------------------------|------------|-------------|------------|-----------------|--------------------|----------------|----------------|----------------|---------------------------------------------|
|                         | Bild       | analys      | e und      | Bildver         | stehen             |                |                |                |                                             |
| Mein Bereich            |            | 8           |            |                 | titiz              |                | @h             | new            |                                             |
| Meine Vorlesungen       | Startseite | Lehrplan    | Kalender   | Teilnehmer      | Kommunikation      | Beschreibung   | getAbstract    | What's new?    |                                             |
| Gebuchte Vorlesungen    | -          |             |            |                 | - A. C.            | 0.000          |                |                | 1 1 1 1 1 1 1 1 1 1 1 1 1 1 1 1 1 1 1       |
| Lernkonto               | Startsei   | te          | Sie        | befinden sich   | auf der Startseite | lhrer ausgewäh | lten Vorlesung | . Unter 'Termi | ne' finden Sie alle Termine der Vorlesungsk |
| Buchungsstatus          |            |             | 'Tei       | Inehmer-Onlin   | e"werden alle zu   | rzeit angemeld | eten Vorlesun  | gsteilnehmer a | ngezeigt. Über die Symbole in der Kopfzeil  |
| Meine Communities       |            |             | zum        | Lehrplan, zu    | dem Vorlesungska   | lender und zu  | der Vorlesungs | teilnehmer-Üb  | ersicht. Über das Haus-Symbol gelangen Sie  |
| Meine Übungsgruppen     |            |             | aus        | zurück zur Star | tseite.            | 100            |                | 100            |                                             |
| Meine Services          |            |             |            |                 |                    |                |                |                |                                             |
| Meine Einstellungen     | News       |             |            |                 |                    |                |                |                | TUTOF                                       |
| Tutorencenter           | Zurzeit di | bt es keine | Nachrichte | n               |                    |                |                |                |                                             |
| Meine Module            |            |             |            |                 |                    |                |                |                | Professor Winfried Kurth                    |
| Vorlesungen und Inhalte |            |             |            |                 |                    |                |                |                | 94.<br>                                     |
| Kommunikation           |            |             |            |                 |                    |                |                |                |                                             |
| Who-is-Who              |            |             |            |                 |                    |                |                |                | Termine                                     |
| Online-Hilfe            |            |             |            |                 |                    |                |                |                |                                             |

CLIX – "Gebuchte Vorlesungen – Bildanalyse und Bildverstehen"-Seite

VII. Bewegen Sie den Mauszeiger auf ><u>Lehrplan</u> <. Klicken Sie auf die linke Maustaste. Die "Lehrplan"-Seite von CLIX wird geöffnet.

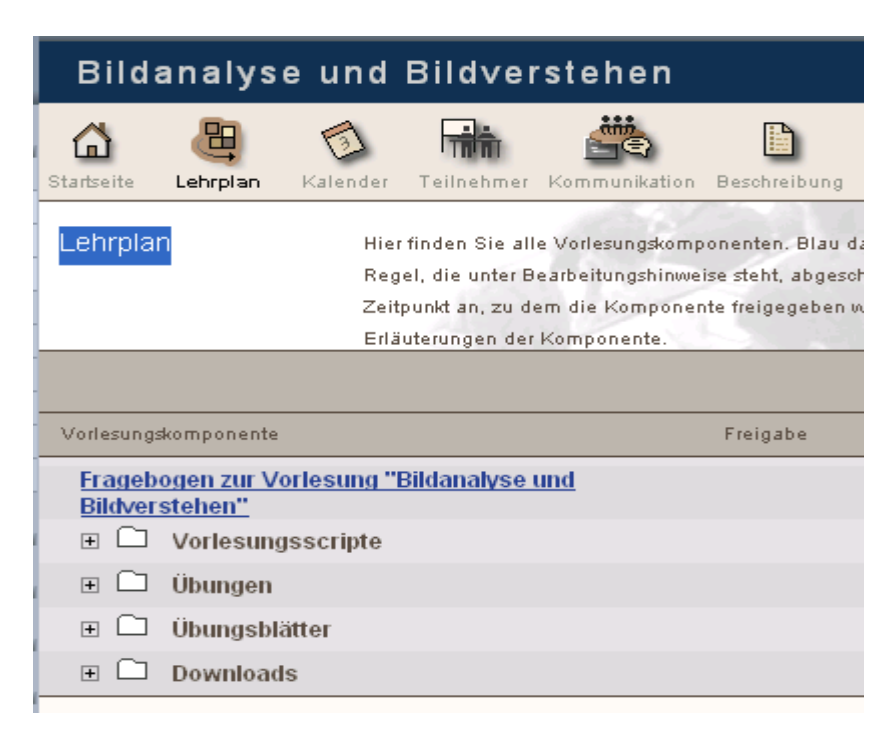

CLIX - "Lehrplan"-Seite

 VIII. Auf dieser Seite können Sie "Vorlesungsscripte \ Übungen \ Downloads" finden. Bewegen Sie den Mauszeiger auf

 ■ <. Klicken Sie auf die linke Maustaste. Im Folgenden werden die Inhalte aufgelistet.

| Lehrplan    | Hier finden Sie alle Vorlesungskomponenten. Blau dargestellt  | e Komponenten I   | können bearbeitet v   | verden. Ist die Bearb  |
|-------------|---------------------------------------------------------------|-------------------|-----------------------|------------------------|
|             | Regel, die unter Bearbeitungshinweise steht, abgeschlossen, k | cönnen Sie mit de | er Komponente fortf   | ahren, Die Spalte Fr   |
|             | Zeitpunkt an, zu dem die Komponente freigegeben wird. Stat    | us symbolisert de | n Lernfortschritt. De | r Link in der Spalte [ |
|             | Erläuterungen der Komponente.                                 | 1.5.2.            | 1. martine and        |                        |
| 🗆 🖾 🛛 Vor   | rlesungsscripte                                               | <b>d</b> 0        | Ordnertipp            |                        |
| Teil        | il 1: Einleitung                                              | <b>8</b> 0        | Modultipp             | Ì                      |
| <u>Teil</u> | il 2 : Bildoperationen(I)                                     | <b>n</b> 🗆        | Modultipp             | Ì                      |
| Teil        | <u>I 3: Bildoperationen(II)</u>                               | <b>ö</b> 🗆        | Modultipp             | Ì                      |
| <u>Teil</u> | I 4: Bildoperationen (III):                                   | <b>n</b> 🗆        | Modultipp             | Ì                      |
| <u>Teil</u> | 15: Hough-Transformation; Segmentierung                       | <b>i</b> 0        | Modultipp             | Ì                      |
| 🗆 🔂 Übu     | ungen                                                         | <b>é</b> 0        | Ordnertipp            |                        |
| +           | 🗋 Lösungen                                                    | <b>d</b> 🗆        | Ordnertipp            |                        |
| Die         | Bildformate PGM und PPM                                       | <b>d</b> 🗆        | Modultipp             | Ì                      |
| Die         | Bildoperation "Histogrammeinebnung"                           | <b>ö</b> 🗆        | Modultipp             | Ì                      |
| <u>in Ü</u> | Übung <u>1 behandelte Aufgaben</u>                            | <b>n</b> 0        | Modultipp             | Ì                      |
| Die         | diskrete Fouriertransformation. Teil 1                        | · · · ·           | Modultinn             | (D)                    |

CLIX – "Lehrplan"-Seite

#### Übungsblatt

i. Bewegen Sie den Mauszeiger auf ><u>Mein</u> <u>Bereich</u><. Klicken Sie auf die linke Maustaste.

Im Folgenden werden die Inhalte aufgelistet.

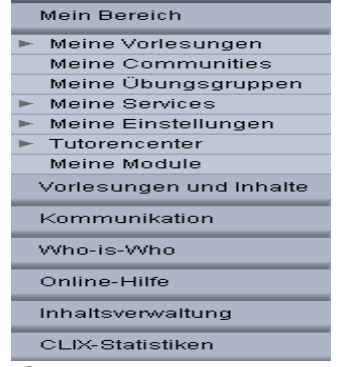

#### CLIX – Navigationsleiste

 ii. Klicken Sie darunter auf ><u>Meine</u> <u>Übungsgruppen</u><. Im Folgenden werden die Inhalte aufgelistet. Die "Meine Übungsgruppen"-Seite von CLIX wird geöffnet.

| Meine Übungsgruppen                                              |              |  |  |
|------------------------------------------------------------------|--------------|--|--|
| Hier finden Sie die Übungsgruppen, zu denen Sie angemeldet sind. |              |  |  |
|                                                                  |              |  |  |
|                                                                  |              |  |  |
| Name                                                             | Beschreibung |  |  |
|                                                                  |              |  |  |

#### CLIX – "Meine Übungsgruppen"-Seite

 iii. Bewegung Sie den Mauszeiger auf >Name<. Klicken Sie darunter auf >Gruppe Bildverarbeitung 1< . Die "Gruppe Bildverarbeitung 1" wird geöffnet.

| Grup         | pe Bildv   | verarbeitu      | ing 1                                  |
|--------------|------------|-----------------|----------------------------------------|
| Teilnehmer Ü | ┝ <b>┢</b> | Beschreibung    |                                        |
| Beschreit    | bung       | Auf dieser Seit | e finden Sie eine Beschreibung Ihrer a |
| Beschreib    | ung        |                 |                                        |
|              | 78         |                 | Gruppe Bildverarbeitung 1              |

CLIX – "Gruppe Bildverarbeitung 1"-Seite

iv. Bewegen Sie den Mauszeiger auf <u>Übungsblätter</u><. Klicken Sie auf die linke Maustaste. Die "Übungsblätter"-Seite von CLIX wird geöffnet.

| eilnehmer | Übungsblätter | Beschreibung                                                                                                    |
|-----------|---------------|----------------------------------------------------------------------------------------------------|
| Übungsi   | blätter       | Hier finden Sie die Übungsblätter, die in Ihrer Üb<br>auswählen, welche zum jeweiligen Übungsblatt ;<br>Upload-Symbol können Sie Ihre Lösungen einrei |
| Schlagwor | t             | Suchen ?                                                                                                    |
| Name      |               | Beschreibung                                                                                                    |
| Übunsbla  | att 1         | Übunsblatt 1                                                                                                    |

CLIX-Übungsblätter-Seite

v. Auf dieser Seite können Sie alle "Übungsblätter" finden.

### 3. Online-Hilfe

- Klicken Sie in der Navigationsleiste (links auf dem Bildschirm) auf "Online-Hilfe": Der Menüpunkt wird geöffnet.
- Klicken Sie auf den gewünschten Eintrag: CLIX FAQs /CLIXionary

Bei Fragen helfen wir Ihnen gerne weiter. Bitte mailen Sie uns unter mailto: <u>dzhao@informatik.tu-cottbus.de</u> .